平安:

透過數位學習平台提供護理人員方便、自由的知識學習空間,以提昇人員的專業知識與技能。

為達到有效地數位學習效果,以下幾項提醒: ↓課程學習:

- 1. 請勿讓課程放著超過3個小時。
- 2. 勿一次開啟兩個以上的課程進行學習。
- 3. 勿同時瀏覽其它的網頁。
- 4. 勿在不同電腦使用同一組帳密進行學習。
- 5. 完成課程後,切記點選右上角或正下方的(登出)。

➡課程轉檔原則:

- 1. 學習時間達標準(線上課程觀看超過 2/3 課程時數)。
- 2. 課後評量滿 80 分以上。
- 3. 完成滿意度問卷填寫。

## MOODLE 教學平台使用操作步驟

壹進入 MOODLE 網頁 · <u>貳</u>進入在職教育訓練

## 壹、 如何進入 MOODLE 網頁

## 一、進入 MOODLE 網頁

**路徑 1**:醫院 OA-->電子表單-->教學與教育訓練-->點選:MOODLE 教學平台 **路徑 2**:醫院 OA-->教學研究-->點選:MOODLE 教學平台

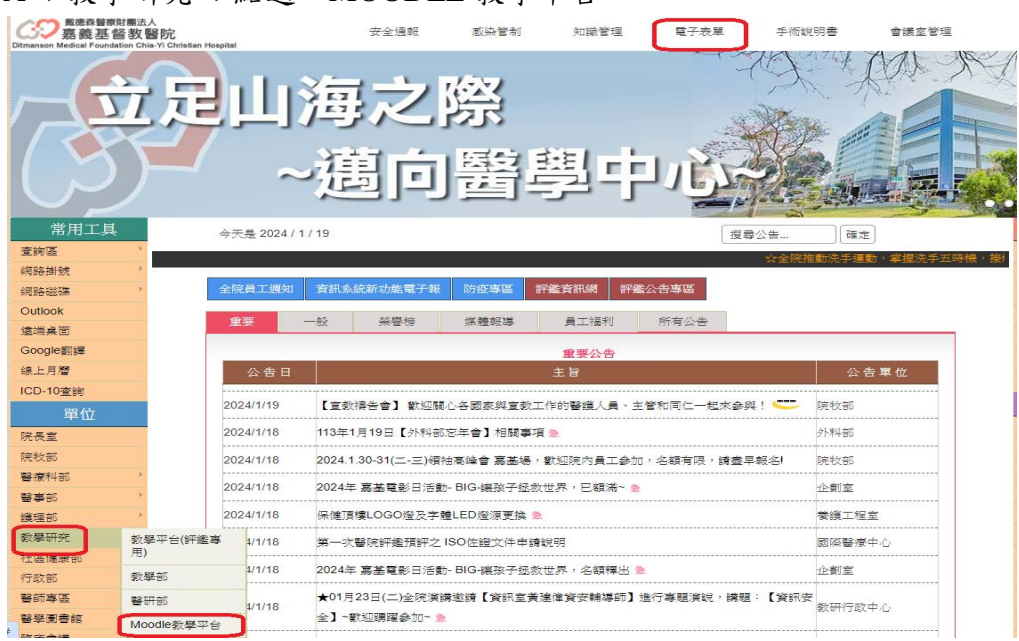

貳、進入在職教育訓練

一、從 MOODLE 教學平台首頁,將網頁移到最下方點選 "醫事人員教學訓練計畫\_護理"

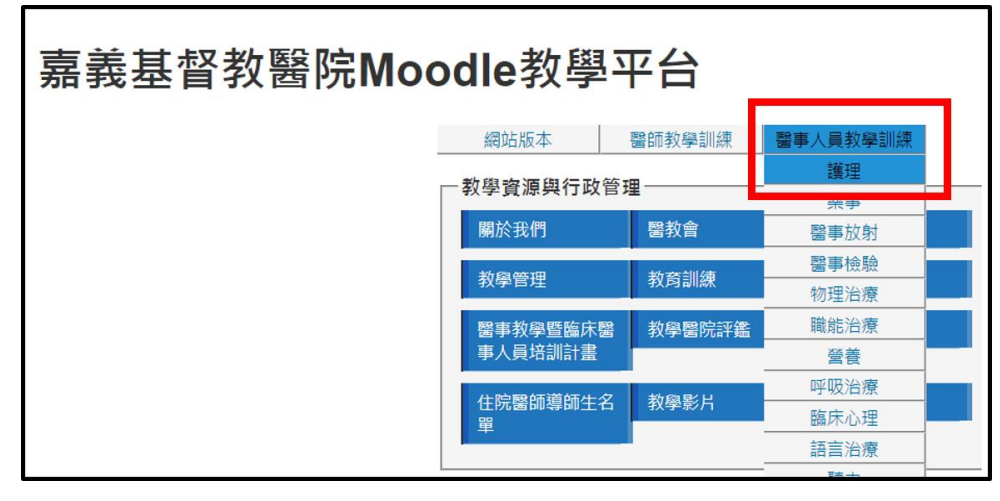

二、選擇要看的"在職教育訓練"進入。

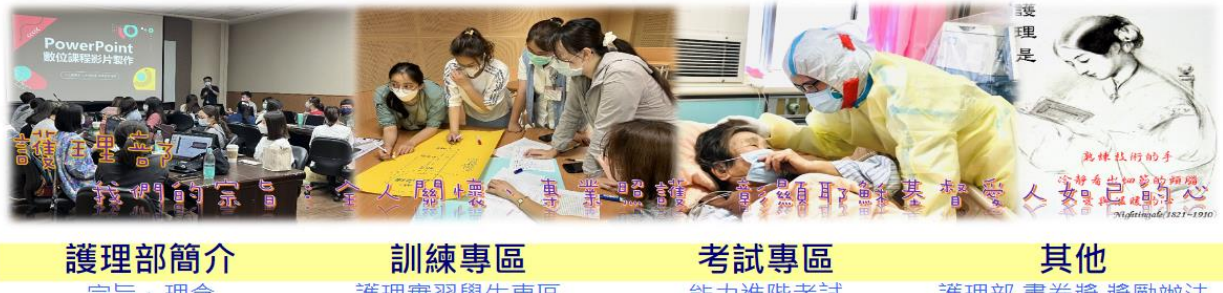

能力進階考試 宗旨、理念 護理部 書卷獎 獎勵辦法 護理實習學生專區 師資介紹 新人到職訓練 急救筆試考試 護理資訊系統 臨床醫事人員培訓計畫 護理職照專區 單位開課平台操作說明 (PGYN) 導生聯繫手冊(學生) 在職教育訓練 阮外數怔学省網 導生聯繫手冊(導師) 電子化學習歷程系統 設備操作指引

1-1. 進入"在職教育訓練"後,再點選自已欲學習之課程名稱。(例如:文獻查證)

微MOODLE學習平台使用操作步驟
 微在職教育時數於每月月初進行轉檔(範圍:上個月資料:如:4月初轉檔3月份完成之資料:查詢資料請於每月10日後查看)。
 法念! 認

|                                                                                   | ◎ 2021年所架設之課程,                                                                   | 進階必修在職教育課程                                                                 | <b>や</b> 御羅躍参加。 ヘ                                                 |                                                                                 |
|-----------------------------------------------------------------------------------|----------------------------------------------------------------------------------|----------------------------------------------------------------------------|-------------------------------------------------------------------|---------------------------------------------------------------------------------|
|                                                                                   | @ 2021年/11未成之麻1主·                                                                | ·明/工总型024平/支印度度施林性的体时间,在                                                   |                                                                   |                                                                                 |
| №1 課程<br>常見疾病、檢查與治療之護理<br>常見藥物<br>常用護理技術(包括CPR)<br>常見病人(個案健康問題<br>護理紀錄<br>病人/個案安全 | N2 課程<br>如何制定護理標準<br>案例分析書言技巧<br>護理過程<br>法律與醫療糾紛<br>重症病人/個素的護理(含身、心、靈、約<br>無數位課程 | N3                                                                         | 課程<br>與學<br>6個案報告<br>6億之執行方法<br>境處理<br>9醫療機構之因應措施                 | N4 課程<br>護理行政概論<br>護理研究概論<br>護理專案損點技巧<br>根本原因分析<br>護理成本之計算                      |
|                                                                                   |                                                                                  |                                                                            |                                                                   |                                                                                 |
|                                                                                   | ❷ 2021年所架設之課程 ·                                                                  | 專業在職教育課程<br>請注意2024年度的實體課程開課時間·翻                                           | ≿迎踴躍參加。<br>☺                                                      |                                                                                 |
| <b>N1課程</b><br>社區醫療資源照識介紹(N1)<br>壓力調適(N1)<br>生涯規劃(N1)<br>護理衛教技巧(N1)               | <b>N2課程</b><br>臨終陪伴(N2)<br>實習護理(N2)<br>新制醫院評鑑(N2)                                | <b>N3 × N4課程</b><br>APA Format (N3)<br>醫蓮病清通與信任 (N3)<br>醫院因應傳染病緊急應變管理 (N4) | <b>專業系列課程</b><br>癌症系列課程<br>ICU重症系列課程<br>血液透析系列課程<br>外傷訓練系列課程(無學分) | <b>自學課程</b><br>e-Portfolio使用說明/表單製作<br>安全注射單専用針<br>自動體外心臟去願器操作(AED)<br>2022統計課程 |
| 病人自主權利法與安寧緩和條例說明(N1)<br>壓力性損傷及失禁傷口之處置(N1)<br>JACHO十大步騁(N1)<br>長照實源在哪裡(N1)         |                                                                                  | 運用醫療照護失效模式與效應分析(N4)                                                        | 嬌產科照護系列課程<br>兒科照護系列課程<br>較學能力提升系列課程<br>Covid-19課程                 | 條文相關課程<br>瑞特血臟分析纖操作<br>POCT血液氣體分析纖操作<br>穩尿病高低血總急淀治療與處置                          |

1-2.進入課程後,即可依個人需要,點選欲使用之連結

| 2023年 護理部數位課程 |                                                                                |  |
|---------------|--------------------------------------------------------------------------------|--|
| 课程名稱          | 重症特殊透析照護含CRRT、PE、DFPP                                                          |  |
| 課程屬性          | 臨床專業訓練:1學分                                                                     |  |
| 講師            | 康薇輯/臨床護理師/信東生技股份有限公司                                                           |  |
| 課程大綱          | <ol> <li>1.特殊透析之原理。</li> <li>2.特殊透析於臨床之運用與成效。</li> <li>3.特殊透析之臨床照護。</li> </ol> |  |
| 訓練對象          | 1. 護理部所屬護理人員。                                                                  |  |
| 課程規範          | 本課程需完成【觀看線上課程】【課後評量>80分】<br>【滿意度問卷】始得通過該課程認證。                                  |  |
| 課程時數          | 1小時                                                                            |  |
| 開課單位          | 護理部                                                                            |  |
| 编制日期          | 2023年05月05日                                                                    |  |

🚺 重症特殊透析照護含CRRT、PE、DFPP PPT

🧕 重症特殊透析照護含CRRT、PE、DFPP MP4

✔ 重症特殊透析照護含CRRT、PE、DFPP 測驗卷

₹ 2023 上半年 重症特殊透析照護含CRRT、PE、DFPP 滿意度

※ MOODLE 課程包含了 PPT、線上課程、課後評量和滿意度評值。

📒 重症特殊透析照護含CRRT、PE、DFPP PPT

重症特殊透析照護含CRRT、PE、DFPP MP4

✔ 重症特殊透析照護含CRRT、PE、DFPP 測驗卷

📢 2023 上半年 重症特殊透析照護含CRRT、PE、DFPP 滿意度

PS. 職教育時數於每月月初進行轉檔(範圍:上個月資料;如:4月初轉檔3月之資料;查詢 資料請於每月10日後查看)。